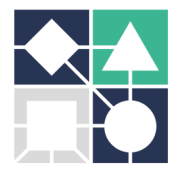

## REFINEMENT AND VALIDATION OF PROTEIN- GLYCAN COMPLEXES

In the previous practical lesson, by using **Molecular Replacement (MR)**, you have obtained the first **electron density maps** of human galectin-3 CRD, revealing the contour of the atoms in the crystal.

The electron density maps were calculated from Eq. 1:

Eq. 1

$$\rho(x, y, z) = (1/V) \sum_{hkl} |F_{hkl}| \cdot e^{2\pi i \alpha_{hkl}} \cdot e^{[-2\pi i (hx+ky+lz)]}$$

 $\begin{array}{l} \alpha_{hkl} \text{ is the phase angle of reflection } hkl, \\ |F_{hkl}| \text{ is the structure factor amplitude,} \\ (x,y,z) \text{ are the fractional atomic coordinates in the unit cell,} \\ V \text{ is the volume of the unit cell} \end{array}$ 

In the two different maps you obtained from PhaserMR, the values of  $|F_{hkl}|$  are calculated from two distinct Fourier differences:

### 2|Fobs|-|Fcalc| and |Fobs|-|Fcalc|

where the  $|\mathbf{F}_{obs}|$  values correspond to the intensities (~  $\sqrt{I_{hkl}}$ ) measured in the X-ray diffraction experiment;

on the other hand, the  $|\mathbf{F}_{calc}|$  values were calculated after structure solution by MR from the atomic coordinates (x,y,z) of a similar model available from the Protein Data Bank (PDB) (or, very common nowadays, produced by artificial intelligence methods using AlphaFold). This model was placed in the unit cell of your crystal using the rotation and translation functions implemented in program PhaserMR.

In this lesson, you will start from this preliminary model and correct it, in a series of iterative steps, to bring it closer to the X-ray diffraction information. This requires calculation and inspection of **2F**<sub>obs</sub>-**F**<sub>calc</sub> and **F**<sub>obs</sub>-**F**<sub>calc</sub> difference electron density maps, **model building**,

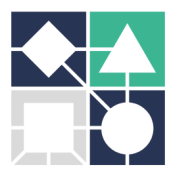

**refinement** of the corrected model and calculation of new (hopefully, more informative) electron density maps.

**Validation** tools will be used to produce a final model that best explains the measured Xray diffraction data. One of the validation parameters is known as the *R* factor and is calculated from Eq. 2. The *R* factor compares calculated structure factors  $|F_{calc}|$ , from the model, with observed structure factors  $|F_{obs}|$ , measured in the diffraction experiment:

Eq. 2

$$R = \frac{\sum(|F_{obs}| - |F_{calc}|)}{\sum|F_{obs}|}$$

By itself, this parameter is not sufficient to detect over-fitting, because any random set of atoms added to the model will approximate  $|F_{calc}|$  to  $|F_{obs}|$  and lower the *R* factor. This is overcome by associating a cross-validation parameter, calculated in the same way, but using as  $|F_{obs}|$  only 5 to 10% of the unique reflections that are arbitrarily chosen and set apart from the normal refinement process. This is adequately known as the  $R_{free}$  factor and should not differ from the *R* factor by more than 5-6%. Agreement with the limits of stereochemical restraints is also a validation criterion that accompanies model building and refinement cycles and is given in the form of root mean standard deviations (*rmsd*) for bond lengths and bond angles.

Once refinement is taken to the best possible convergence, global validation takes place, evaluating several aspects, such as the distribution of amino acid residues in the energetically allowed regions of the Ramachandran plot, distribution of temperature factors, correctness of side-chain torsion angles, analysis of close contacts, water network contacts and other analysis, almost all implemented in software packages for validation. This global validation will help correcting and finalizing the best structural model.

Like in previous lessons, we remind you the **primary structure** (amino acid sequence) of human galectin-3 CRD:

>human\_galectin-3\_CRD

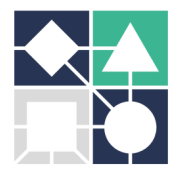

MLIVPYNLPLPGGVVPRMLITILGTVKPNANRIALDFQRGNDVAFHFNPRFNENNRRVIVCNTK LDNNWGREERQSVFPFESGKPFKIQVLVEPDHFKVAVNDAHLLQYNHRVKKLNEISKLGISGDI DLTSASYTMI

Dedicated software you will need: PHENIX (<u>https://phenix-online.org/download/nightly\_builds.cgi</u>), CCP4 (https://www.ccp4.ac.uk/download/#os=windows) and Coot/WinCoot (<u>http://bernhardcl.github.io/coot/wincoot-download.html</u>)

**VERY IMPORTANT**: to access your results from any computer in the DQ-FCT-NOVA network, you must **use the working directory H:\\cdgeral** for creating projects and storing files.

## A. Electron density map inspection and model building

Use the Coot program to open the .pdb and .mtz files obtained after solving the structure by MR. To do this, in the File menu, choose the Open Coordinates option, followed by the .pdb or Auto Open mtz file, followed by the .mtz file. Check that the model is within the contours of the electron density map.

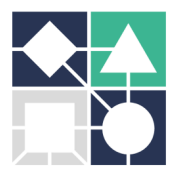

| •            |                   |                         |              | X                | Coot 0.9        | 5 EL (ccp4 | 4)     |              |                         |
|--------------|-------------------|-------------------------|--------------|------------------|-----------------|------------|--------|--------------|-------------------------|
| <u>F</u> ile | <u>E</u> dit      | <u>C</u> alculate       | <u>D</u> raw | <u>M</u> easures | <u>V</u> alidat | e About    | Ligand | Det          | fina/Dagulariza Control |
|              | Open C            | coordinates             |              |                  | 8-              |            |        | Rei          | nne/Regularize Control  |
|              | Auto O            | pen MTZ                 |              |                  | 0~              |            |        |              | Select Map              |
| 🖹 (          | Open M            | ITZ, mmCI               | F, fcf or    | phs              |                 |            |        | $\odot$      | Real Space Refine Zone  |
| 8            | Open M            | 1ap                     |              |                  |                 |            |        | $\odot$      | Regularize Zone         |
|              | Import            | CIF dictior             | nary         |                  |                 |            |        | Ŧ            | Fixed Atoms             |
| 💠 (          | Get Mo            | nomer                   |              |                  |                 |            |        | 33           | Rigid Body Fit Zone     |
| 00 ×         | Search<br>Fetch P | Monomer L<br>DB using A | _ibrary.     | <br>n Code       |                 |            |        | 55           | Rotate Translate        |
| - 19 F       | Fetch P           | DB & Map (              | using E      | DS               |                 |            |        |              | •                       |
| F            | Fetch P           | DB & Map (              | using Pl     | DB-REDO          |                 |            |        | 2            | Auto Fit Rotamer        |
|              | Save C            | oordinates.             |              |                  |                 |            |        | 2            | Rotamers                |
|              | Save S            | ymmetry C               | oordina      | ites             |                 |            |        | $\mathbf{R}$ | Edit Chi Angles         |
|              | Save S<br>Recove  | tate<br>r Session       |              |                  |                 |            |        | <b>@</b>     | Torsion General         |
|              | Evport            | Man                     |              |                  |                 |            |        | R            | Flip Peptide            |
|              | Export            | Map Fragm               | ent          |                  |                 |            |        | Side         | Sidechain 180° Flip     |
| 8            | Delete            | Molecules a             | nd Map       | )S               |                 |            |        | 4y           | Edit Backbone Torsions  |
| - (          | Curlew            |                         |              |                  |                 |            |        |              | •                       |
| -<br>        | Exit              |                         |              |                  |                 |            |        |              |                         |

Get to know the program by trying out some shortcut key combinations:

- Left-mouse Drag: Rotate view Ctrl Left-Mouse Drag: Translate view Shift Left-Mouse: Label Atom Right-Mouse Drag: Zoom in and out Ctrl Shift Right-Mouse Drag: Rotate View around Screen Z axis Middle-mouse: Centre on atom Scroll-wheel Forward: Increase map contour level Scroll-wheel Backward: Decrease map contour level Space: Next Residue Shift Space: Previous Residue
- Go to the N-terminus (Draw -> Go To Atom) and follow the polypeptide chain to perform any model adjustments that may be suggested by the 2F<sub>obs</sub>-F<sub>calc</sub> and F<sub>obs</sub>-F<sub>calc</sub> electron density maps.

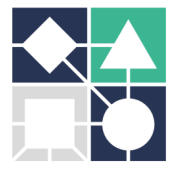

To adjust the model, you will need several tools from **Model/Fit/Refine** options in menu **Calculate**. Atom positions should be adjusted in the electron density using option **Real Space Refine Zone**.

• In menu File, use option Save Coordinates to save your work.

## **B. Model refinement**

• Use program **phenix.refine** to refine the model adjusted in **Coot** and calculate new electron density maps.

|                        |                                                            |                        |                            | PHENIX home                                                           |
|------------------------|------------------------------------------------------------|------------------------|----------------------------|-----------------------------------------------------------------------|
| 🕑 🔀 🦿                  |                                                            | 🛫 💉                    | $\boldsymbol{\mathscr{K}}$ | 🤹 🗘                                                                   |
| Quit Preferences He    | lp Citations                                               | Coot PyMOL             | KING                       | Other tools Ask for help                                              |
| Actions Job history    |                                                            |                        |                            |                                                                       |
| Projects               |                                                            |                        |                            | Xtriage                                                               |
| Show group: All group  | oups                                                       | O Mana                 | ae                         | Analysis of data quality and crystal defects                          |
| Select O Dele          | te New project                                             | Settings               | <b>J</b>                   | Reflection file editor                                                |
|                        |                                                            | octangs                |                            |                                                                       |
| D                      | Last modified                                              | # of jobs              | R-free                     | PDB 100IS                                                             |
| BC16100C               | Aug 31 2023 02:26.                                         | . 82                   | 0.2071                     | · outry for simple mountations of models                              |
| rGal-3_with_La         | Sep 05 2023 10:13.                                         | . 1                    |                            | PDB file editor                                                       |
| BE2023_aula1P4         | May 25 2023 01:13.                                         | 4                      | 0.3200                     | Simple hierarchy-based editing of PDB files                           |
| BE2023                 | May 15 2023 11:21.                                         | 3                      | 0.3318                     | phenix.refine                                                         |
| Phils_Lysozyme         | NOV UZ ZUZZ U3:04.                                         | . 19                   | 0.2208                     | Automated refinement using diffraction data (X-ray, neutron,)         |
| BE-2022                | Jun 02 2022 11:51.                                         | /0                     | 0.3703                     | AlphaFold (predicted models)                                          |
| NaCCP                  | May 05 2022 01:01.                                         | 35                     | 0.2037                     | Crystals: Data analysis and manipulation                              |
| CtCBM50                | Jan 27 2022 02:01.                                         | . 19                   | 0.1983                     |                                                                       |
| TBI-Carolina           | Oct 29 2021 04:56                                          | . 5                    | 0.2066                     | Xtriage                                                               |
| BE-2021                | Jun 15 2021 11:21                                          |                        | 0.2233                     |                                                                       |
| Bt3015                 | May 07 2021 01:50                                          | 13                     | 0.1748                     | Reflection file editor                                                |
| SusD_BACOVA2           | Apr 08 2021 04:34 .                                        | 63                     | 0.1836                     | Utility for merging and converting reflections                        |
| Bt0996C                | Jan 16 2021 10:50 .                                        | 74                     | 0.2991                     | Validation and map-based comparisons                                  |
| C13D19                 | Jan 07 2021 07:20 .                                        | 3                      | 0.3398                     | Experimental phasing                                                  |
| Bt0866                 | Jan 01 2021 09:33 .                                        | 29                     | 0.3807                     |                                                                       |
| RNaseA                 | Nov 02 2020 02:43.                                         | 3                      |                            | Molecular replacement                                                 |
| CT28                   | Aug 30 2020 02:50                                          | . 48                   | 0.4254                     | Phaser-MR (simple one-component interface)                            |
| Bt3013                 | Jul 14 2020 12:28                                          | . 4                    | 0.2413                     | Automated molecular replacement with Phaser – use only for structures |
| CBM11_hexa             | Oct 03 2019 02:34                                          | . 1                    |                            | with a single type of component                                       |
|                        | 0 07 0010 00:11                                            | 47                     | 0.0004                     |                                                                       |
| CBM11_hexa             | Oct 03 2019 02:34<br>07 0010 00:11<br>/Users/AnaLuisa/Docu | . 1<br><br>ments/TWINN | ING_Glyco                  | DNET/SummerSchot Browse                                               |
| PHENIX version 1.20-44 | 59-000                                                     |                        |                            | Project: hGal-3_with_LacdiNAc                                         |

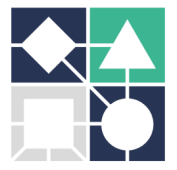

#### GLYCOTwinning Summer School 25<sup>th</sup> – 29<sup>th</sup> September 2023, FCT-NOVA, Caparica, Portugal

|                                                                                                    |                                                                    |                               | phenix.refine (                                                                                           | Project: hGal-3_wi                                           | ith_LacdiN                | Ac)                                                                 |   |                       |
|----------------------------------------------------------------------------------------------------|--------------------------------------------------------------------|-------------------------------|----------------------------------------------------------------------------------------------------|--------------------------------------------------------------|---------------------------|---------------------------------------------------------------------|---|-----------------------|
| iferences Pelp                                                                                                    | Run Abort                                                          | Save Gra                      | phics ReadySet TLS                                                                                        | Restraints Xt                                                | triage A                  | Ask for help                                                        |   |                       |
| onfigure Refine_2                                                                                                    | 2                                                                  |                               |                                                                                                    |                                                              |                           |                                                                     |   | 4 1                   |
| put data Refinem                                                                                                    | ent settings Ou                                                    | utput Amber                   |                                                                                                    |                                                              |                           |                                                                     |   | 4                     |
| Job title : Refin                                                                                                    | ne hGal-3 mode                                                     | el corrected w                | with coot, after                                                                                          | MR                                                           |                           |                                                                     |   |                       |
|                                                                                                    |                                                                    |                               |                                                                                                    |                                                              |                           |                                                                     |   |                       |
| put files                                                                                                    |                                                                    |                               |                                                                                                    |                                                              |                           | Format                                                              |   | Data type             |
| rSchool_Set2023                                                                                                    | /Hands-on_less                                                     | ons_X-rayCryst/               | ep_Gal3-CPS2037_x                                                                                         | 11_w1_data.mtz                                               |                           | ccp4_mtz                                                            |   | X-ray data, X-ray R-f |
| rSchool_Set2023                                                                                                    | /Hands-on_less                                                     | ons_X-rayCryst/l              | hGal3_sequence.fast                                                                                       | a                                                            |                           | Sequence                                                            |   | Sequences             |
| rSchool_Set2023                                                                                                    | /Hands-on_less                                                     | ons_X-rayCryst/               | phenix/coot/hGal-3                                                                                        | -LacdiNAc coot-0.ci                                          | if                        | mmCIF                                                               |   | Input model           |
|                                                                                                    |                                                                    |                               |                                                                                                    |                                                              |                           |                                                                     |   |                       |
| Add file                                                                                                    | Remove file M                                                      | odify file data tyr           | De Use symmetry                                                                                           | from selected file                                           | _                         |                                                                     |   |                       |
| Add file R                                                                                                    | Remove file M                                                      | odify file data typ           | De Use symmetry                                                                                           | y from selected file                                         | 00                        |                                                                     |   | _                     |
| Add file R                                                                                                    | Remove file Me                                                     | odify file data typ           | cell: 36.039 58.0                                                                                         | y from selected file                                         | 90                        |                                                                     |   |                       |
| Add file R Space group : F X-ray data and expen                                                                                                    | Remove file Mo<br>P 21 21 21<br>rimental phases                    | odify file data typ           | Use symmetry                                                                                              | y from selected file                                         | 90                        |                                                                     |   |                       |
| Add file R<br>Space group : F<br>X-ray data and exper<br>Data labels :                                                                                                    | Remove file Me<br>P 21 21 21<br>rimental phases<br>F_NATIVE,S      | Unit oligf_NATI 📀             | Cell : 36.039 58.0<br>R-free label :                                                                      | y from selected file<br>048 62.286 90 90<br>FreeR_flag       | 90                        | Test flag value :                                                   | 0 |                       |
| Add file R<br>Space group : F<br>X-ray data and exper<br>Data labels :<br>High resolution :                                                                                                    | Remove file Mr<br>P 21 21 21<br>rimental phases<br>F_NATIVE,S      | Unit of IGF_NATI (>)          | Cell : 36.039 58.0<br>R-free label :<br>Low resolution :                                                  | y from selected file<br>048 62.286 90 90<br>FreeR_flag<br>(3 | 90<br><b>?</b><br>31.194) | Test flag value :<br>Phase labels :                                 | 0 |                       |
| Add file R<br>Space group : F<br>X-ray data and exper<br>Data labels :<br>High resolution :                                                                                                    | Remove file Mr<br>P 21 21 21<br>rimental phases<br>F_NATIVE,S<br>: | Unit of GF_NATI ()<br>(1.250) | cell : 36.039 58.0<br>R-free label :<br>Low resolution :                                                  | y from selected file<br>048 62.286 90 90<br>FreeR_flag<br>(3 | 90<br>C<br>31.194)        | Test flag value :<br>Phase labels :                                 | 0 | <br>                  |
| Add file R<br>Space group : F<br>X-ray data and exper<br>Data labels :<br>High resolution :<br>Wavelength :                                                                                                    | Remove file Mr<br>P 21 21 21<br>rimental phases<br>F_NATIVE,S      | IGF_NATI C                    | cell : 36.039 58.0<br>R-free label :<br>Low resolution :<br>Options                                       | y from selected file<br>048 62.286 90 90<br>FreeR_flag       | 90<br><b>3</b> 1.194)     | Test flag value :<br>Phase labels :                                 | 0 | e                     |
| Add file R<br>Space group : F<br>X-ray data and exper<br>Data labels :<br>High resolution :<br>Wavelength :<br>Neutron data                                                                                       | Remove file Mr<br>P 21 21 21<br>rimental phases<br>F_NATIVE,S<br>: | iGF_NATI 3                    | Cell : 36.039 58.0<br>R-free label :<br>Low resolution :<br>Options                                       | y from selected file<br>048 62.286 90 90<br>FreeR_flag<br>(3 | 90<br>©<br>31.194)        | Test flag value :<br>Phase labels :                                 | 0 |                       |
| Add file R<br>Space group : F<br>X-ray data and exper<br>Data labels :<br>High resolution :<br>Wavelength :<br>Neutron data<br>Data labels :                                                                      | Remove file Mr<br>P 21 21 21<br>rimental phases<br>F_NATIVE,S<br>: | CIL250                        | cell : 36.039 58.0<br>R-free label :<br>Low resolution :<br>Options<br>R-free label :                     | y from selected file<br>048 62.286 90 90<br>FreeR_flag<br>(3 | 90<br>31.194)             | Test flag value :<br>Phase labels :<br>Test flag value :            | 0 | 6                     |
| Add file     R       Space group :     F       X-ray data and exper     Data labels :       High resolution :     Wavelength :       Veutron data     Data labels :       High resolution :     High resolution : | Remove file Mr<br>P 21 21 21<br>rimental phases<br>F_NATIVE,S<br>: | IGF_NATI C                    | cell : 36.039 58.0<br>R-free label :<br>Low resolution :<br>Options<br>R-free label :<br>Low resolution : | y from selected file<br>048 62.286 90 90<br>FreeR_flag<br>   | 90<br>©<br>31.194)        | Test flag value :<br>Phase labels :<br>Test flag value :<br>Options | 0 | C                     |

 In Refinement settings, choose to refine XYZ coordinates and individual Bfactors. Choose to Optimize X-ray/stereochemistry weight and Update waters.

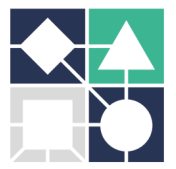

#### GLYCOTwinning Summer School 25<sup>th</sup> – 29<sup>th</sup> September 2023, FCT-NOVA, Caparica, Portugal

| pher                                                            | nix.refine (Project: hGal-3_with                                  | _LacdiNAc)                                           |     |
|-----------------------------------------------------------------|-------------------------------------------------------------------|------------------------------------------------------|-----|
| 💥 🤈 🛞 😭 🛄 🔣 K                                                   | 👲 🐛 🏡 🛛 🔏                                                         | N 🔿                                                  |     |
| eferences Help Run Abort Save Graphics Re                       | adySet TLS Restraints Xtria                                       | age Ask for help                                     |     |
|                                                                 |                                                                   |                                                      |     |
| onfigure Refine 2                                               |                                                                   |                                                      | 4 4 |
| nout data Refinement settings Output Amber                      |                                                                   |                                                      | 4   |
| Strategy                                                        |                                                                   |                                                      |     |
| Refinement strategy: VXYZ (reciprocal-space)<br>Group B-factors | XYZ (real-space)     Rigid bod       TLS parameters     Occupance | ly ♥ Individual B-factors ?<br>cies Anomalous groups |     |
| Select Atoms Note: selections can only be made for er           | nabled options (e.g. NCS groups ar                                | re available if "Use NCS" box is checked)            |     |
| Targets and weighting                                           |                                                                   |                                                      |     |
| Target function : Automatic 😒 🗹 Optimize                        | X-ray/stereochemistry weight                                      | Optimize X-ray/ADP weight                            |     |
| Use NCS NCS type :                                              | torsion-angle 🗘                                                   | Automatic linking options                            |     |
| Reference model restraints Use secon                            | ndary structure restraints                                        | 😑 Use experimental phase restraints                  |     |
| Refinement target weights Model interpretation                  | NCS options ?                                                     |                                                      |     |
| Other options                                                   |                                                                   |                                                      |     |
| Automatically add hydrogens to model V Upda                     | ite waters                                                        | Place elemental ions :                               |     |
| Simulated annealing (Cartesian)                                 | lated annealing (Torsion angles)                                  | Scattering table : n_gaussian ᅌ                      |     |
| Automatically correct N/O/H errors Twin lay                     | w •                                                               | Number of processors : 3                             | 2   |
|                                                                 |                                                                   |                                                      |     |
| Global refinement parameters Modify start model.                | All parameters                                                    |                                                      |     |
|                                                                 |                                                                   |                                                      |     |
| 1 iah(a) suming                                                 |                                                                   | Project: bGal-3 with LoodiNAs                        |     |

- After refinement, confirm the improvement of refinement parameters like R factors and rms deviations for bonds and angles.
- Inspect the new electron density maps in Coot.

# C. Analysis of the carbohydrate recognition site and ligand interactions

 In Coot's Validate menu, use the Difference Map Peak Analysis option to investigate positive and negative peaks of F<sub>obs</sub> – F<sub>calc</sub> electron density

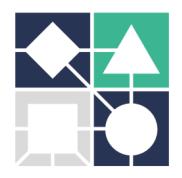

| 0 0 0                                | X Difference Map Peak Analysis                                 |
|--------------------------------------|----------------------------------------------------------------|
| Select Difference Map                |                                                                |
| ● 2 /Users/AnaLuisa/Documents/dq/202 | 20-2021/BE/phenix/phaser_2/BE-2021_phaser.1.mtz DELFWT PHDELWT |
| Select Model                         |                                                                |
| ● 0 /Users/AnaLuisa/Documents/dq/202 | 20-2021/BE/coot/BE-2021_phaser.1-coot-0.pdb                    |
| r.m.s.d. level                       |                                                                |
| Find Peaks above 5.00                | r.m.s.d.                                                       |
| Which Peaks?                         |                                                                |
| ☑ Find Positive Peaks?               |                                                                |
| ☑ Find Negative Peaks Also?          |                                                                |
|                                      | ✓ Find Peaks X Cancel                                          |

- Check if there is electron density that can correspond to the ligand with which the • protein was crystallized.
- In Coot's File Menu, search the Coot database for the structure of the ligand used • (to facilitate ligand construction, the tutors will provide the coordinates for LacdiNAc).

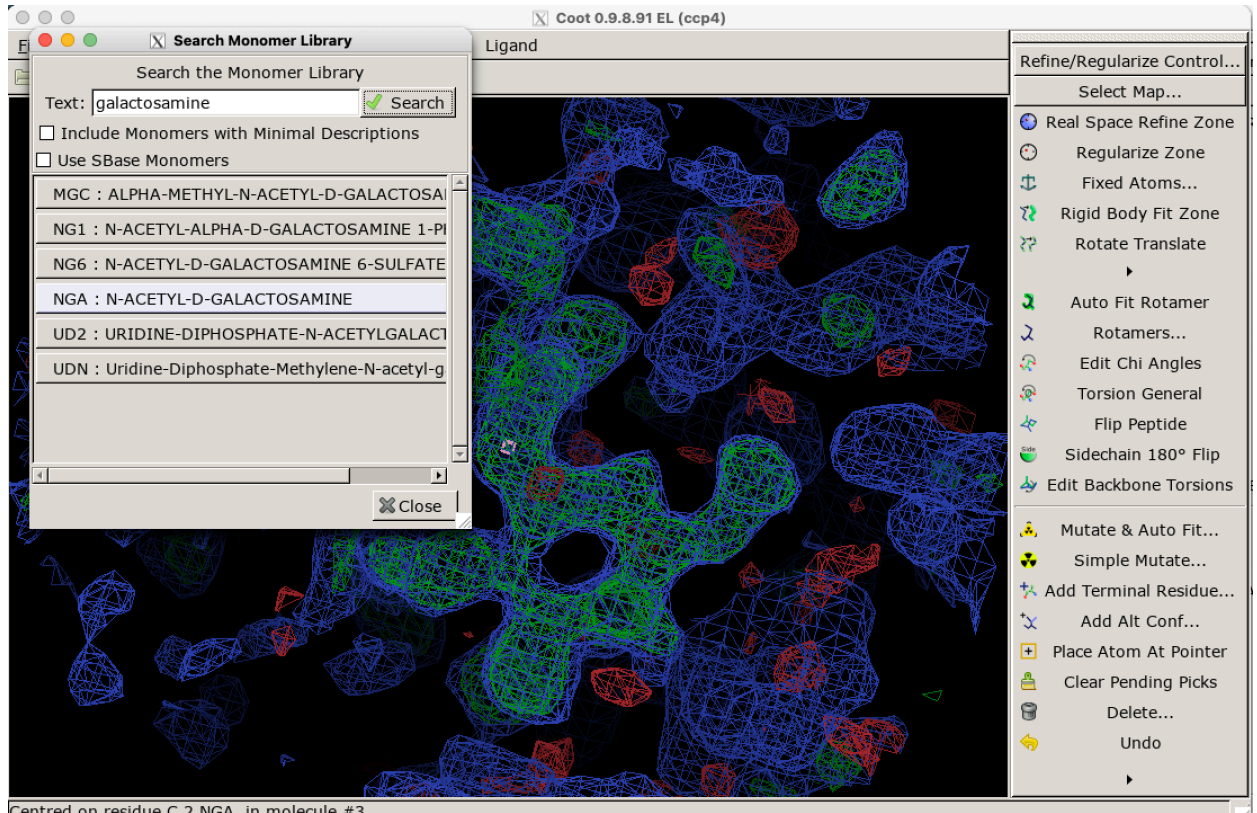

Centred on residue C 2 NGA in molecule #3

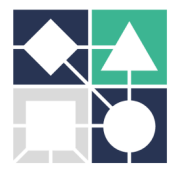

 Position it in the density using the commands in the Rotate / Translate and the Real Space Refine Zone options.

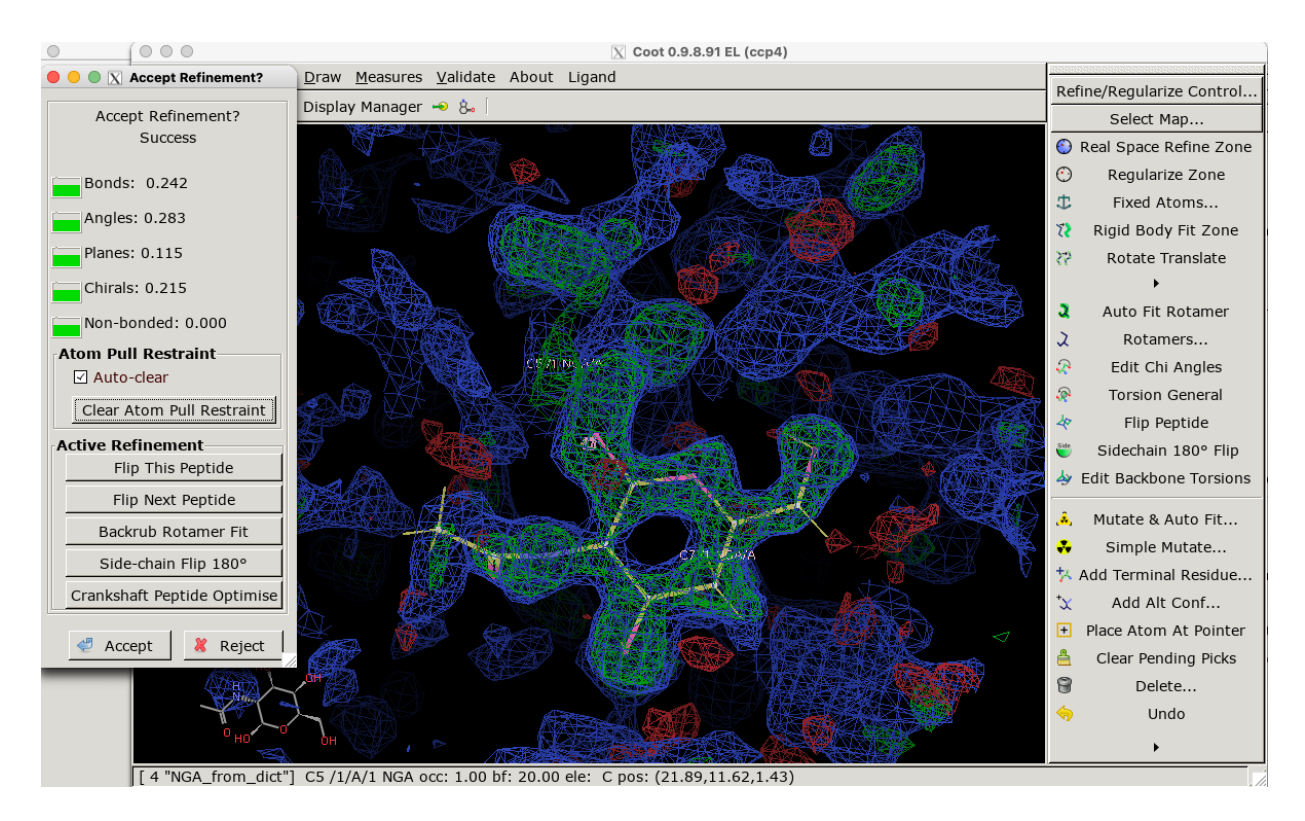

- In Coot's Edit Menu, merge N-acetylgalactosamine into the protein model, using "Merge Molecules" Tool.
- At this stage, you can refine this preliminary model, and see how the refinement statistics improve, or add the N-acetylglucosamine moiety, completing the ligand's model. Refine in phenix.refine and calculate new electron density maps.
- Check what type of interactions the ligand makes with the protein and which residues are involved.

## **D. Model validation**

- In the **Validate menu** you can find several validation tools that you should use to correct possible errors in the model.
- Using the **Real Space Refine Zone** option you can adjust the model to the electron density, obeying to the validation criteria.

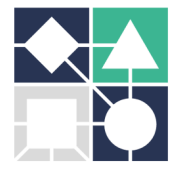

- Follow the various validation steps suggested until you get a final model, that best represents the X-ray diffraction and conforms with the stereochemical restraints.
- In the end, don't forget to save your work.

## E. Validation of the LacdiNAc structure

Use program Privateer, implemented in CCP4i2 interface, to check the correctness of your LacdiNAc model.

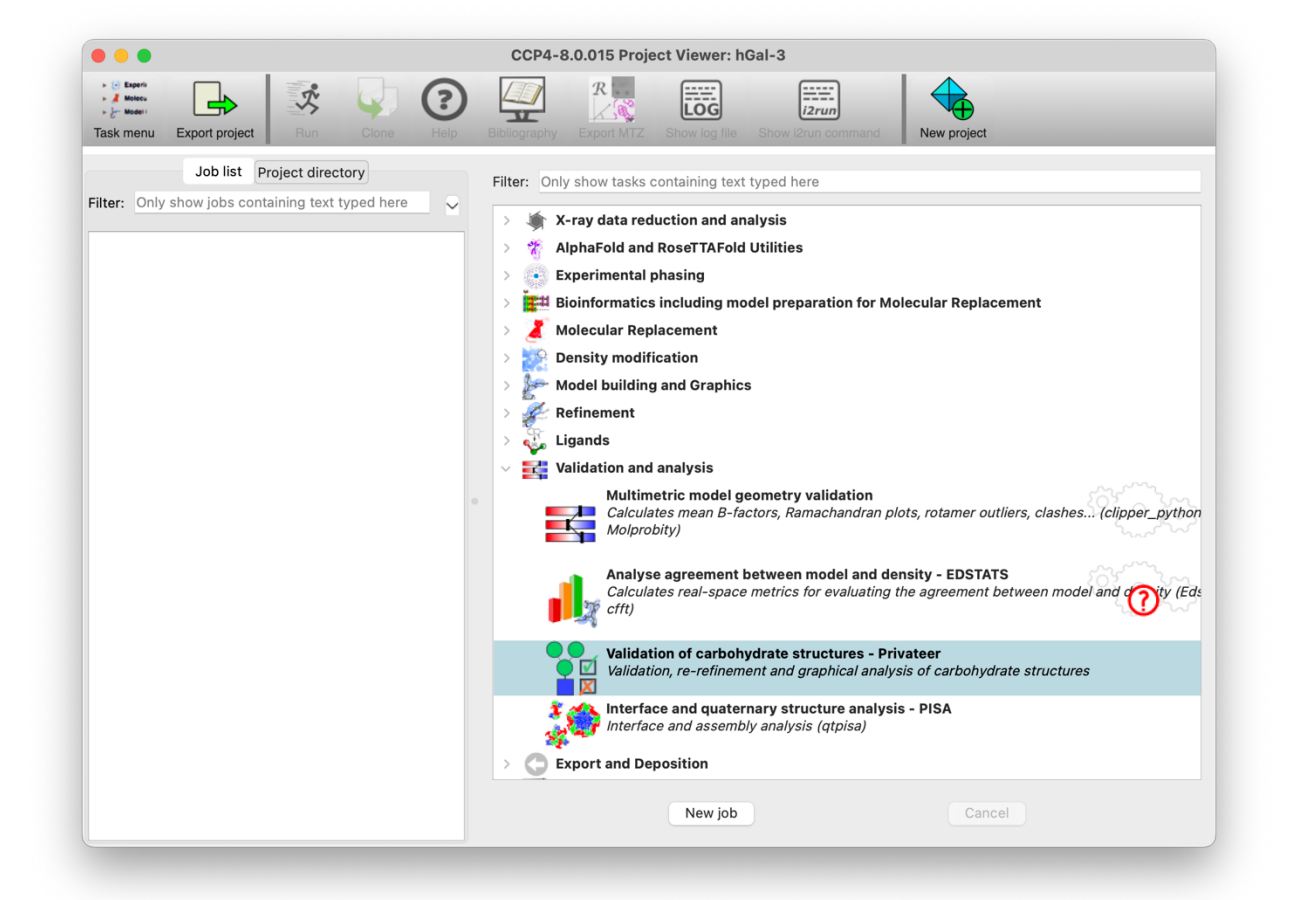

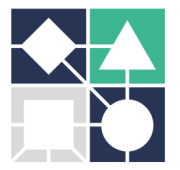

| •                                     |              | 1         |                | -          |            |                     | CCP4-8.0.015                | Project Vi            | ewer: hGal-3        |            |         |  |
|---------------------------------------|--------------|-----------|----------------|------------|------------|---------------------|-----------------------------|-----------------------|---------------------|------------|---------|--|
| Nolecu<br>Molecu<br>Model I<br>menu I | Export proje | ct Ru     | Clone          | Help B     | bliography | R<br>X<br>Export MT | LOG<br>Z Show log file Sh   | i2run<br>ow i2run cor | nmand New           | project    |         |  |
| 1: Valida                             | ntion of ca  | rbohydrat | e structures - | Privateer  |            |                     |                             | The j                 | ob is Finished      |            |         |  |
|                                       |              |           |                |            |            |                     | Input                       | Results               | Comments            |            |         |  |
| -01491                                |              |           |                | 0          |            |                     |                             |                       |                     |            |         |  |
|                                       |              |           |                | 0          | •          | •                   |                             |                       |                     |            |         |  |
|                                       |              |           |                | 45         |            |                     |                             |                       |                     |            |         |  |
|                                       |              |           |                | De leta    |            |                     |                             |                       |                     |            |         |  |
|                                       |              |           |                | ·          |            |                     |                             |                       |                     |            |         |  |
|                                       |              |           |                | 135        |            |                     |                             |                       |                     |            |         |  |
|                                       |              |           |                | 180        | 330 300    | 270 24              | 0 210 180 150               | 120 00                | 60 30 0             |            |         |  |
|                                       |              |           |                | 000        | 000 000    | 210 24              | Phi                         | 120 00                |                     |            |         |  |
| ▼ D                                   | etailed      | d mon     | osacchai       | ride valio | lation d   | ata                 |                             |                       |                     |            |         |  |
|                                       |              |           |                |            |            |                     |                             |                       |                     |            |         |  |
| /alidati                              | ion resu     | Its for p | oyranose s     | ugars:     |            |                     |                             |                       |                     |            |         |  |
| Chain                                 | Name         | $Q^1$     | Phi            | Theta      | Anomer     | D/L <sup>2</sup>    | Conformation                | RSCC <sup>3</sup>     | <bfactor></bfactor> | Diagnostic |         |  |
| С                                     | NDG          | 0.556     | 256.39         | 3.89368    | alpha      | D                   | <sup>4</sup> C <sub>1</sub> | 0.85                  | 30.2228             | Ok         |         |  |
| С                                     | NGA          | 0.561     | 321.113        | 6.94636    | beta       | D                   | <sup>4</sup> C <sub>1</sub> | 0.90                  | 19.3744             | Ok         |         |  |
|                                       |              |           |                | COOT       |            |                     |                             | I                     |                     |            | REFMAC5 |  |
|                                       |              |           |                | 5501       |            |                     |                             |                       |                     |            |         |  |

#### References

- Lima, Carlos D L, Helena Coelho, Ana Gimeno, Filipa Trovão, Ana Diniz, Jorge S Dias, Jesús Jiménez-Barbero, et al. 2021. "Structural Insights into the Molecular Recognition Mechanism of the Cancer and Pathogenic Epitope, LacdiNAc by Immune-Related Lectins." *Chemistry A European Journal* n/a (n/a). https://doi.org/https://doi.org/10.1002/chem.202100800.
- Carvalho, Ana Luísa, Teresa Santos-silva, Maria João Romão, Eurico J. Cabrita, and Filipa Marcelo. 2018. "Structural Elucidation of Macromolecules." *Essential Techniques for Medical and Life Scientists*, September, 30–91. <u>https://doi.org/10.2174/9781681087092118010005</u>.
- Carvalho, Ana Luísa, José Trincão, and Maria João Romão. 2010. "X-Ray Crystallography in Drug Discovery." In *Methods in Molecular Biology (Clifton, N.J.)*, 572:31–56. https://doi.org/10.1007/978-1-60761-244-5\_3.